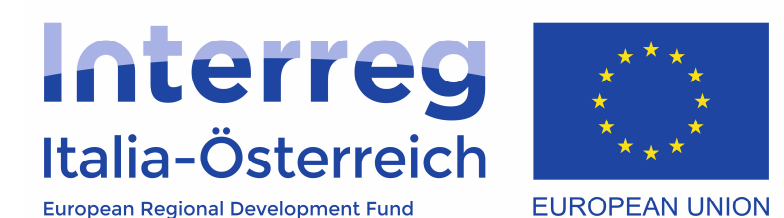

Abrechnung der Projekte in coheMON

### Interreg V-A Italia-Österreich 2014-2020

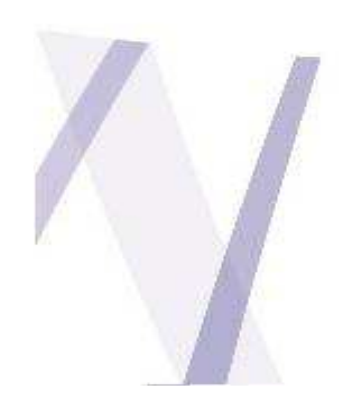

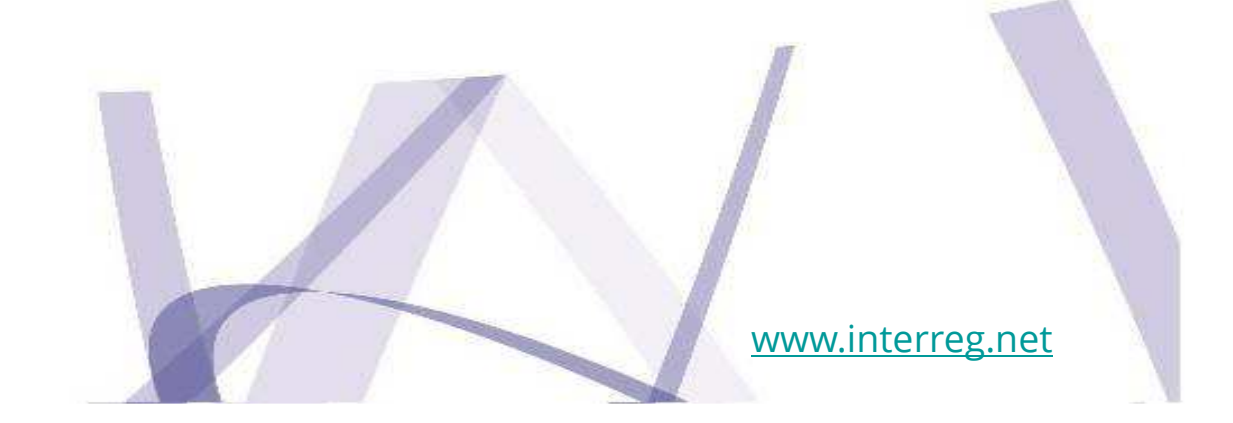

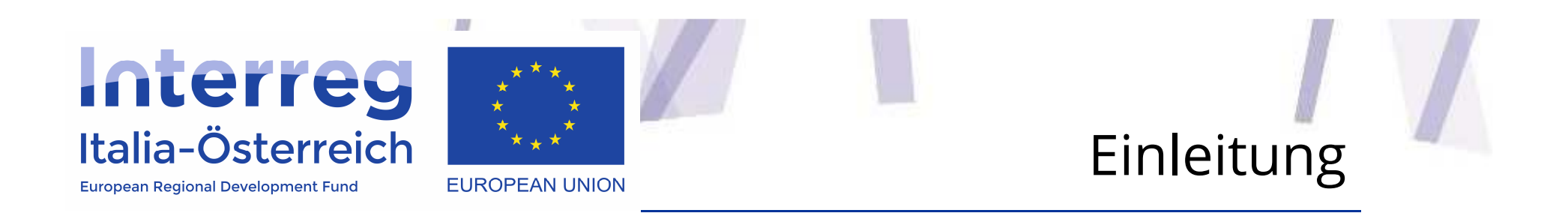

- Der Zugang zum System ist auf folgender Internetadresse verfügbar: <u>https://interreg.civis.bz.it/</u>
- Um Zugang zu diesem Bereich zu haben, muss in der Nutzerverwaltung, die zeichnungsberechtigten Person den einzelnen Nutzern die entsprechenden Zugangsrechte gegeben

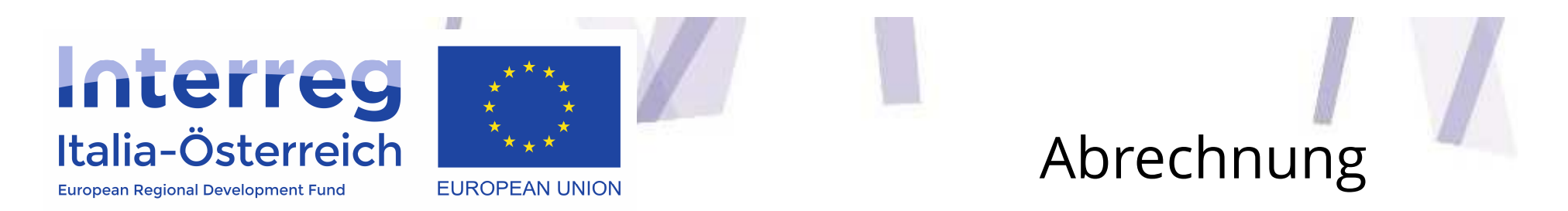

Um auf das Abrechnungsmodul zugreifen zu können, muss der **LP** in der Sektion "Verwaltung" **das Datum des effektiven Projektbeginn** eingeben

Nach Eingabe der Zugangsdaten klicken Sie von der Bildschirmseite **Home** auf den Menüpunkt **Abrechnung** 

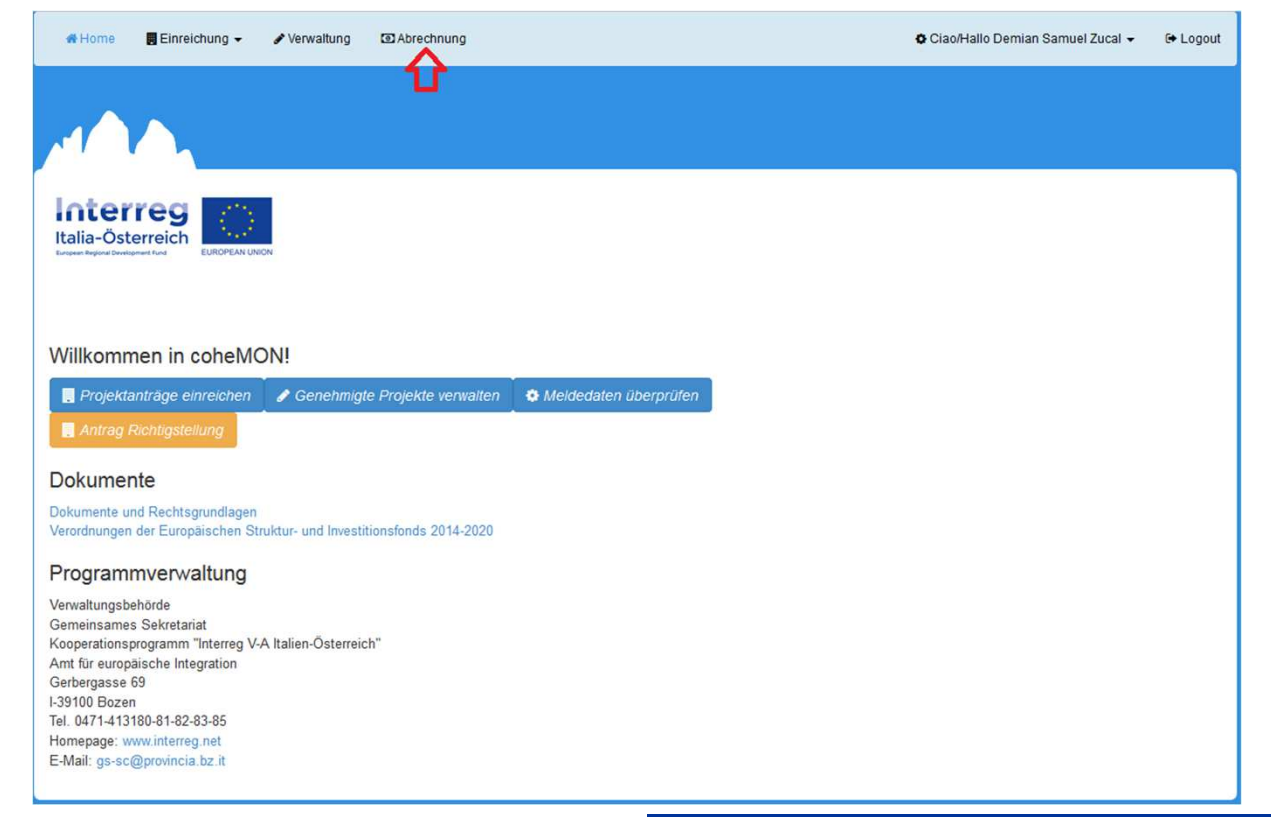

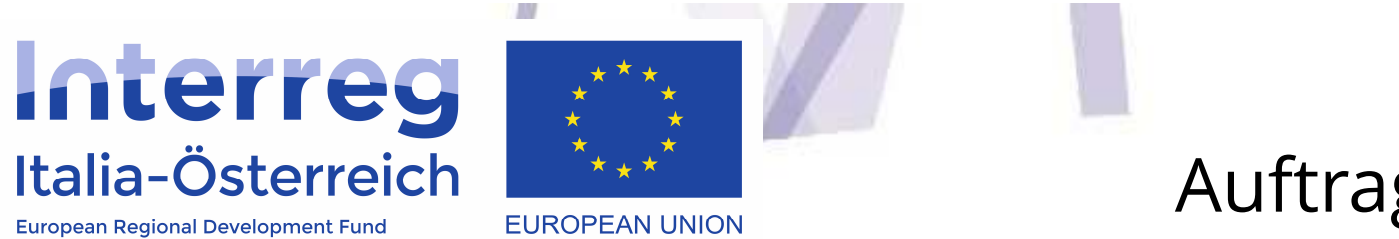

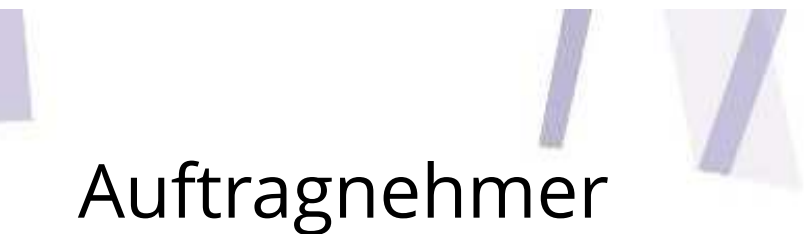

Beim Klick auf **Auftragnehmer** gelangt man auf die Übersicht der Subjekte, die beauftragt worden sind

| 🖷 Hoi   | me 📕     | Einreichung 👻             | 🖋 Verwaltung 🛛 🖸 | 2 Abrechnung          |                       |                              | •                | 🗘 Ciao/Hallo Demian Samuel Zucal 👻                                                           | 🕞 Logout |
|---------|----------|---------------------------|------------------|-----------------------|-----------------------|------------------------------|------------------|----------------------------------------------------------------------------------------------|----------|
| ~1      | $\gamma$ | 2                         |                  |                       |                       |                              |                  |                                                                                              |          |
| Italia- | Österre  | 9 EUROPEAN UNIO           | N                |                       |                       |                              |                  |                                                                                              |          |
| TAT     | 1013     | - Abrechr                 | nung             |                       |                       |                              |                  |                                                                                              |          |
| Projek  | ttitel   |                           |                  |                       |                       |                              |                  |                                                                                              |          |
| Datum   | Beginn   |                           | 01/01/2017       |                       |                       |                              |                  |                                                                                              |          |
| Datum   | Ende (ge | plant)                    | 01/06/2019       |                       |                       |                              |                  |                                                                                              |          |
| Liste   | der Be   | güns <mark>t</mark> igten |                  |                       |                       |                              |                  |                                                                                              |          |
| Rolle   | Gebiet   | Bezeichnung               |                  | Genehmigtes<br>Budget | Getätigte<br>Ausgaben | Validierte<br>Ausgaben (FLC) | %<br>Fortschritt | Aktionen                                                                                     |          |
| LP      | BLZ      | Black Rock                |                  | 0,00                  | 0,00                  | 0,00                         | 0,00             | <ul> <li>₩ Auftragnehmer</li> <li>₩ Personal</li> <li>€ Belegliste</li> <li>♥ FLC</li> </ul> |          |
| PP1     | BLZ      | Südtiroler S              |                  | 0,00                  | 0,00                  | 0,00                         | 0,00             |                                                                                              |          |
| PP2     | TIR      | Medizinische U            | niversität       | 0,00                  | 0,00                  | 0,00                         | 0,00             |                                                                                              |          |
|         |          |                           |                  | 0.00                  | 0.00                  | 0.00                         | 0.00             |                                                                                              |          |

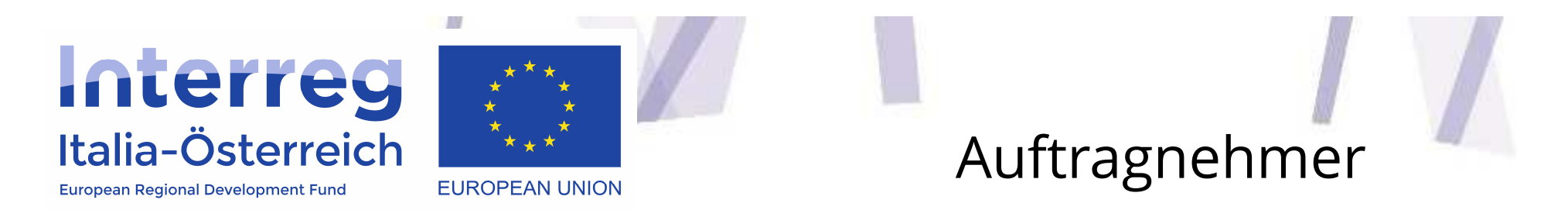

Beim ersten Zugang wird die Liste leer sein. Zur Registrierung eines neuen Subjekts klickt man auf **+ Auftragnehmer hinzufügen** 

| 🖨 Home 🛛 Einreichung 👻 🖋 Verwaltung 💿 Abrechnung      |                 | 🗘 Ciao/Hallo Demian Samuel Zucal 👻 🕞 Logout |
|-------------------------------------------------------|-----------------|---------------------------------------------|
|                                                       |                 |                                             |
| Italia-Österreich<br>Luceen Regional Dovetgement Fund |                 |                                             |
| ITAT1013 Details des Begünstigten                     |                 | _                                           |
| Liste der Auftragnehmer                               |                 |                                             |
|                                                       |                 | + Auftragnehmer hinzufügen                  |
| Steuernummer                                          | Bezeichnung     | Aktionen                                    |
| 123456789abcdefg                                      | Firma TEST      | C Detail                                    |
| ATU21258                                              | Mayer GmbH      | @ Detail                                    |
| 002546589                                             | Ditta Verde spa | @ Detail                                    |
| ← zurück                                              |                 |                                             |

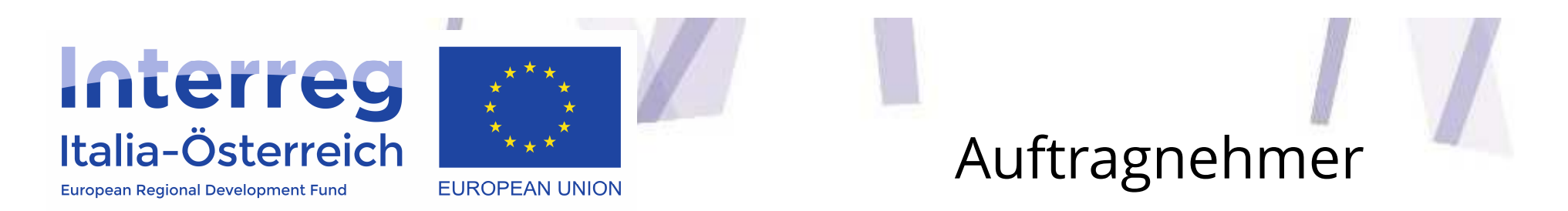

Nach erfolgter Eingabe der Informationen des Auftragnehmers, müssen Sie im nächsten Bildschirm die Daten des Vertrags eingeben, indem Sie auf **+ Zuschlag hinzufügen** klicken

|                        | Einreichung           |                   | erwaltung                 | Abrechnun     | g                       |                                        |                           | Ciao/ł                         | Hallo Demian Samuel Zucal |              |
|------------------------|-----------------------|-------------------|---------------------------|---------------|-------------------------|----------------------------------------|---------------------------|--------------------------------|---------------------------|--------------|
|                        |                       |                   |                           |               |                         |                                        |                           |                                |                           |              |
| Interr<br>Italia-Öster | eg<br>reich<br>EUROPI | PEAN UNION        |                           |               |                         |                                        |                           |                                |                           |              |
| TAT1013 -              | -                     | - LP              |                           |               |                         |                                        |                           |                                |                           |              |
| Steuernumme            | er                    | 0                 | 002546589                 |               |                         |                                        |                           |                                |                           |              |
| Bezeichnung            |                       | [                 | Ditta Verde s             | ра            |                         |                                        |                           |                                |                           |              |
| Adresse                |                       | V                 | via Piave 8, 3            | 9100 Bolzano  |                         |                                        |                           |                                |                           |              |
| Auswahlverfa           | hren                  | Ċ                 | öffentliche Au            | ftragsvergabe |                         |                                        |                           |                                | -                         | Г,           |
|                        |                       |                   |                           |               |                         |                                        |                           |                                | + Zuschla                 | g hinzufügen |
| Nr                     | CIG                   | Beschre<br>Vergab | eibung des<br>everfahrens |               | Art<br>Vergabeverfahren | Betrag<br>Ausschreibung<br>(ohne MwSt) | Datum<br>Veröffentlichung | Betrag Zuschlag<br>(ohne MwSt) | Datum Zuschlag            |              |

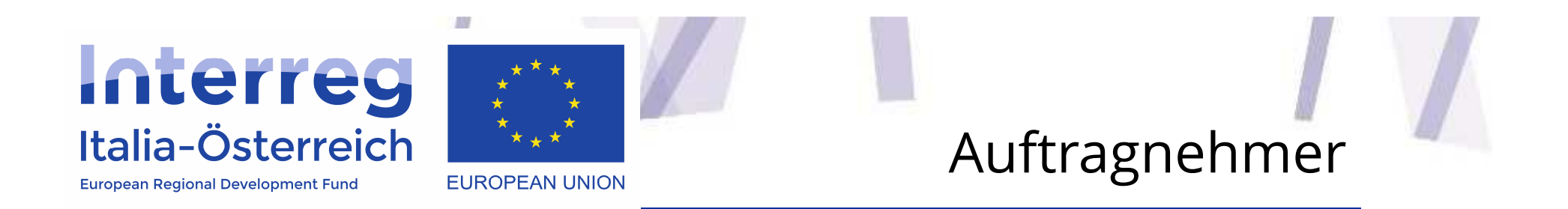

- Öffentliche Auftragsvergabe Wenn Sie als Begünstigter dem Vergaberecht unterliegen (in AT BVergG 2006, in IT Dlgs 50/2016 und regionale Gesetze), wählen Sie bei "Auswahlverfahren" -> Öffentliche Auftragsvergabe. Dies auch bei sg. direkten Beauftragungen.
- **Private Beauftragung** Unterliegen Sie dem Vergaberecht nicht
- Jeder Auftragnehmer soll **nur einmal** erfasst werden, jedem Auftragnehmer können mehrere Vergaben zugewiesen werden
- Für jeden Typ gibt es **obligatorische Anhänge**

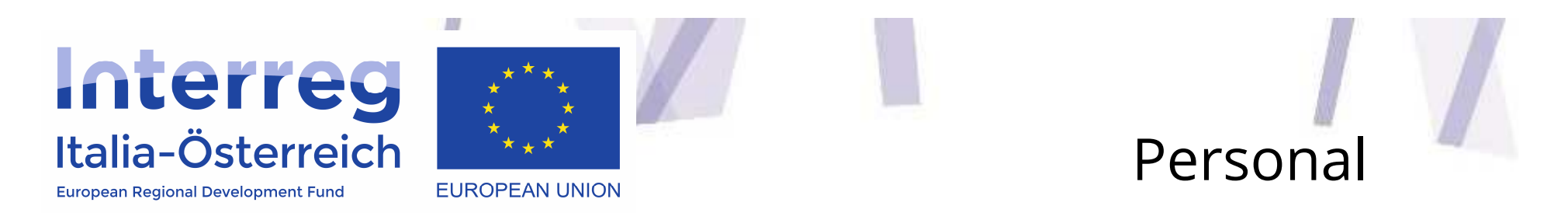

Um **Personalkosten** einfügen zu können, ist es zuvor notwendig im System die Daten der Person, die eine Entlohnung erhält, anzulegen

| # Ho    | me 📕           | Einreichung 🗸  | 🖋 Verwaltung | Abrechnung            |                       |                              | 4                | 🗘 Ciao/Hallo Demian Samuel Zucal 👻        | 🕞 Logout |
|---------|----------------|----------------|--------------|-----------------------|-----------------------|------------------------------|------------------|-------------------------------------------|----------|
| 1       |                |                |              |                       |                       |                              |                  |                                           |          |
| Italia- | <b>Osterre</b> |                |              |                       |                       |                              |                  |                                           |          |
| ITAT    | 1013           | - Abrechr      | nung         |                       |                       |                              |                  |                                           |          |
| Akron   | ym<br>rttitol  |                |              |                       |                       |                              |                  |                                           |          |
| Datum   | Beginn         |                | 01/01/2017   |                       |                       |                              |                  |                                           |          |
| Datum   | Ende (ge       | eplant)        | 01/06/2019   |                       |                       |                              |                  |                                           |          |
| Liste   | der Be         | günstigten     |              |                       |                       |                              |                  |                                           |          |
| Rolle   | Gebiet         | Bezeichnung    |              | Genehmigtes<br>Budget | Getätigte<br>Ausgaben | Validierte<br>Ausgaben (FLC) | %<br>Fortschritt | Aktionen                                  |          |
| LP      | BLZ            | Black Rock     |              | 0,00                  | 0,00                  | 0,00                         | 0,00             | <ul> <li>         Auftragnehmer</li></ul> | ]        |
| PP1     | BLZ            | Südtiroler S   |              | 0,00                  | 0,00                  | 0,00                         | 0,00             |                                           |          |
| PP2     | TIR            | Medizinische U | niversität   | 0,00                  | 0,00                  | 0,00                         | 0,00             |                                           |          |
| PP3     | TIR            | Universität    |              | 0,00                  | 0,00                  | 0,00                         | 0,00             |                                           |          |

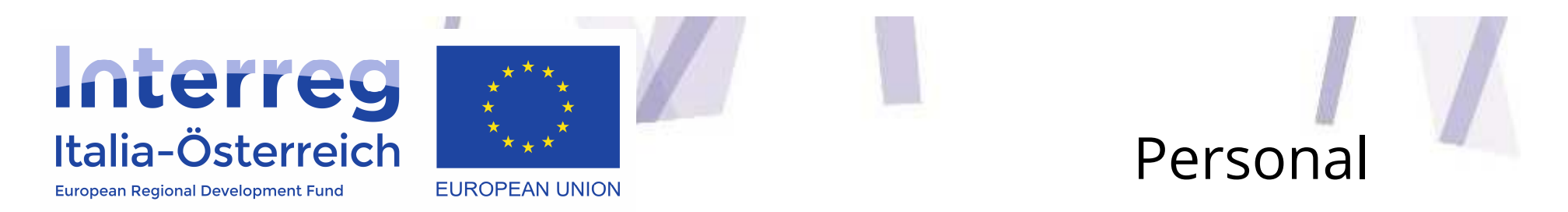

#### Über die Schaltfläche + Personal hinzufügen legt man ein neues Profil an

| 🖨 Home 🛛 🖪 Einreichung 🗸                                | 🖋 Verwaltung | Abrechnung       |                                | o Ciao/Hallo Demian Sa         | muel Zucal 👻 🕞 Logout |
|---------------------------------------------------------|--------------|------------------|--------------------------------|--------------------------------|-----------------------|
|                                                         |              |                  |                                |                                |                       |
| Italia-Österreich<br>European Regional Development Fund |              |                  |                                |                                |                       |
| ITAT1013<br>Liste des Personals                         | Details des  | Begünstigten     |                                |                                | + Personal hinzufügen |
| Steuernummer<br>GRGSMS34F345G                           | Name<br>John | Nachname<br>Snow | Rolle<br>Responsabile progetto | Art der Abrechnung<br>Vollzeit | Aktionen<br>@ Detail  |
| <b>←</b> zurück                                         |              | -                |                                |                                |                       |

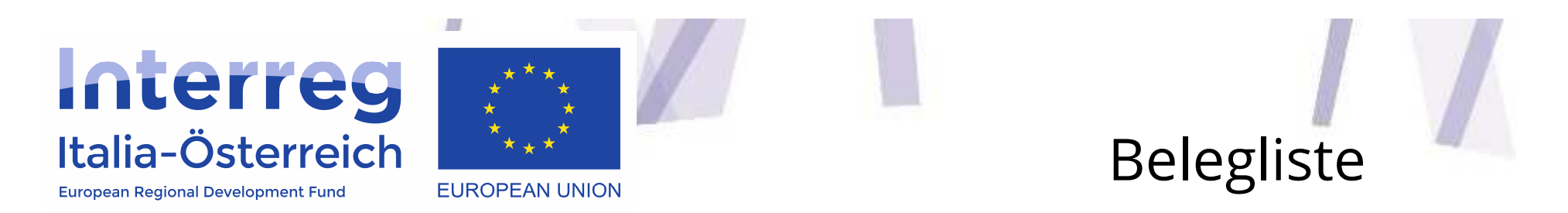

Nachdem Auftragnehmer und Personalprofile erstellt worden sind, ist es möglich, Ausgaben zuzuweisen, indem man auf der Abrechnungsstartseite zuerst die Schaltfläche **Belegliste** wählt

| # Ho    | me 🚦     | Einreichung 👻  |            | Abrechnung            |                       |                              |                  | 🗘 Ciao/Hallo Demian Samuel Zucal 👻 | 🕞 Logout |
|---------|----------|----------------|------------|-----------------------|-----------------------|------------------------------|------------------|------------------------------------|----------|
|         |          |                |            |                       |                       |                              |                  |                                    |          |
| -1/     |          | 7              |            |                       |                       |                              |                  |                                    |          |
| Int     | erre     | 9 73           | 1          |                       |                       |                              |                  |                                    |          |
| Italia- | -Österre | european unio  | N          |                       |                       |                              |                  |                                    |          |
| TAT     | 1013     | - Abrechr      | nung       |                       |                       |                              |                  |                                    |          |
| Akron   | ym       |                |            |                       |                       |                              |                  |                                    |          |
| Projek  | ttitel   |                | ,          | <u></u>               |                       |                              |                  |                                    |          |
| Datum   | Beginn   |                | 01/01/2017 |                       |                       |                              |                  |                                    |          |
| Datum   | Ende (ge | eplant)        | 01/06/2019 |                       |                       |                              |                  |                                    |          |
| iste    | der Be   | günstigten     |            |                       |                       |                              |                  |                                    |          |
| Rolle   | Gebiet   | Bezeichnung    |            | Genehmigtes<br>Budget | Getätigte<br>Ausgaben | Validierte<br>Ausgaben (FLC) | %<br>Fortschritt | Aktionen                           |          |
| LP      | BLZ      | Black Rock     |            | 0,00                  | 0,00                  | 0,00                         | 0,00             | 🚙 Auftragnehmer 🛛 😤 Personal       |          |
|         |          |                |            |                       |                       |                              |                  | € Belegliste                       |          |
| PP1     | BLZ      | Südtiroler S   |            | 0,00                  | 0,00                  | 0,00                         | 0,00             |                                    |          |
| PP2     | TIR      | Medizinische U | niversität | 0,00                  | 0,00                  | 0,00                         | 0,00             |                                    |          |
|         | 10.02    | 1 Internations |            | 0.00                  | 0.00                  | 0.00                         | 0.00             |                                    |          |

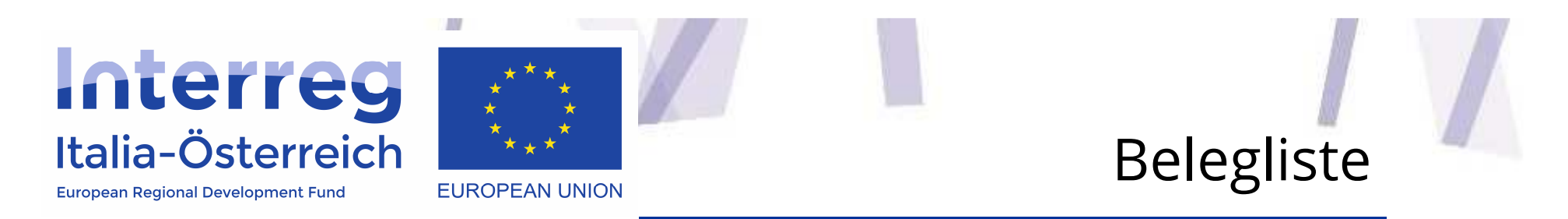

- Zur Erstellung einer neuen Ausgabe klickt man auf **+ Ausgabe hinzufügen** und wählt dann jene Liste aus, der die Ausgabe zuzuordnen ist:
  - Auftragnehmer
  - Personal
  - Reise- und Unterbringungskosten
  - **Sachleistungen** (nur sichtbar bei jenen Projekten, bei denen diese Möglichkeit genehmigt worden ist)
- Die **pauschal erstatteten Personalkosten** müssen nicht eingefügt werden und das System berechnet sie **automatisch** nach den förderfähigen direkten Kosten
- Die Büro- und Verwaltungsausgaben (Pauschalsatz in %) müssen nicht eingefügt werden, da diese - sofern im genehmigten Projektantrag vorgesehen vom System automatisch in Bezug auf die Personalkosten berechnet werden

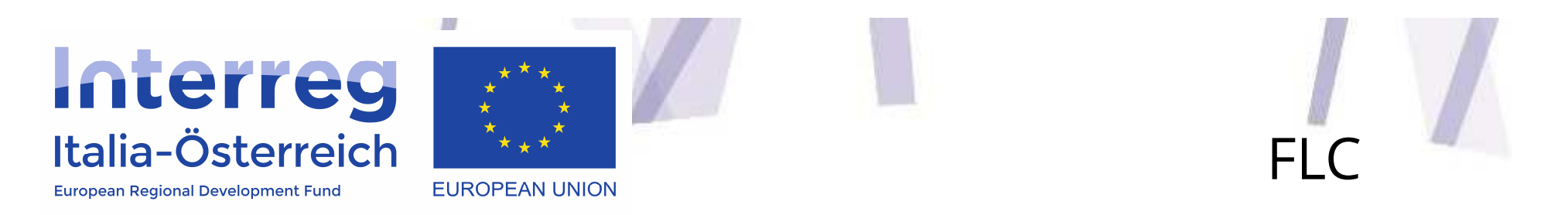

Nachdem die Spesen eingegeben wurden kann man zur Erstellung einer **Ausgabenerklärung** übergehen mit einem Klick auf **FLC** 

| 🖷 Hor   | me 📕     | Einreichung 🗸  |             | Abrechnung            |                       |                              |                  | 🕏 Ciao/Hallo Demian Samuel Zucal 👻 | 🕞 Logout |
|---------|----------|----------------|-------------|-----------------------|-----------------------|------------------------------|------------------|------------------------------------|----------|
|         |          |                |             |                       |                       |                              |                  |                                    |          |
| 1       |          | 7              |             |                       |                       |                              |                  |                                    |          |
| Int     | erre     | 9 73           |             |                       |                       |                              |                  |                                    |          |
| Italia- | Österre  | EUROPEAN UNI   | ON          |                       |                       |                              |                  |                                    |          |
| ITAT    | 1013     | - Abrechi      | nung        |                       |                       |                              |                  |                                    |          |
| Akrony  | ym       |                |             |                       |                       |                              |                  |                                    |          |
| Projek  | ttitel   |                |             |                       |                       |                              |                  |                                    |          |
| Datum   | Beginn   |                | 01/01/2017  |                       |                       |                              |                  |                                    |          |
| Datum   | Ende (ge | eplant)        | 01/06/2019  |                       |                       |                              |                  |                                    |          |
| Liste   | der Be   | günstigten     |             |                       |                       |                              |                  |                                    |          |
| Rolle   | Gebiet   | Bezeichnung    |             | Genehmigtes<br>Budget | Getätigte<br>Ausgaben | Validierte<br>Ausgaben (FLC) | %<br>Fortschritt | Aktionen                           |          |
| LP      | BLZ      | Black Rock     |             | 0,00                  | 0,00                  | 0,00                         | 0,00             | Auftragnehmer 🔮 Personal           |          |
|         |          |                |             |                       |                       |                              |                  | € Belegliste                       |          |
| PP1     | BLZ      | Südtiroler S   |             | 0,00                  | 0,00                  | 0,00                         | 0,00             |                                    |          |
| PP2     | TIR      | Medizinische U | Jniversität | 0,00                  | 0,00                  | 0,00                         | 0,00             |                                    |          |
| PP3     | TIR      | Universität    |             | 0,00                  | 0,00                  | 0,00                         | 0,00             |                                    |          |

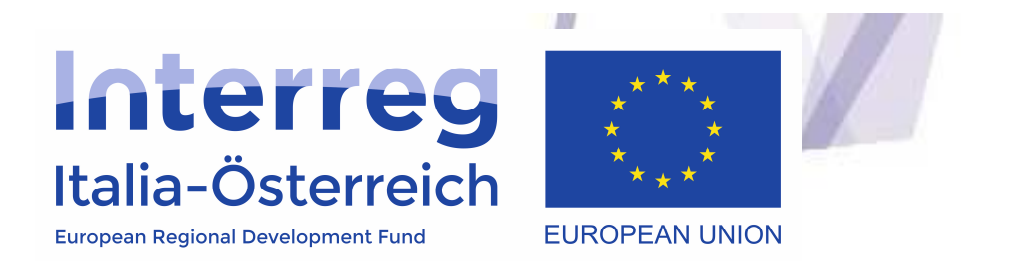

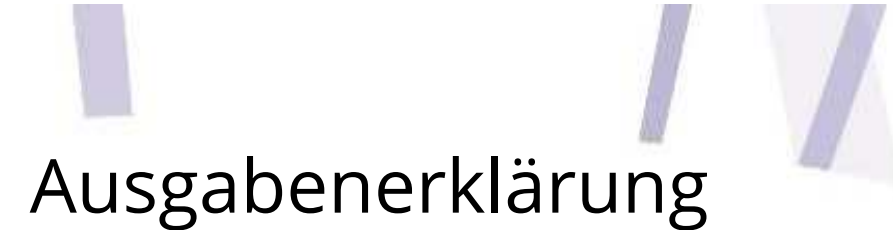

Auf die Schaltfläche **+ neue Ausgabenerklärung** klicken und den Abrechnungszeitraum eingeben

| <b>#</b> H     | lome 📕 Einreichung 👻         | 🖋 Verwaltung 🛛 Abrec | hnung           |                    | O Ciao                   | /Hallo Demian Samuel Zuc | cal 🗸 🕞 Logout |
|----------------|------------------------------|----------------------|-----------------|--------------------|--------------------------|--------------------------|----------------|
| <u></u>        |                              |                      |                 |                    |                          |                          |                |
| Itali<br>Itali | Costerreich<br>EUROPEAN UNIT | ON                   |                 |                    |                          |                          |                |
| Aus<br>ITAT    | sgabenerklärung<br>1013 -    | jen<br>- LP          |                 |                    |                          | + neue Ausg              | Jabenerklärung |
| ID             | Abrechnungszeitraum          | Beantragter Betrag   | Datum Abschluss | Datum Übermittlung | Ergebnis Kontrolle (FLC) | Validierter Betrag       | Aktionen       |
| 17             | 01/02/2017 - 31/07/2017      | € 0,00               |                 |                    |                          | € 0,00                   | ≡ Detail       |
| <b>¢</b> Z     | urück                        |                      |                 |                    |                          |                          |                |

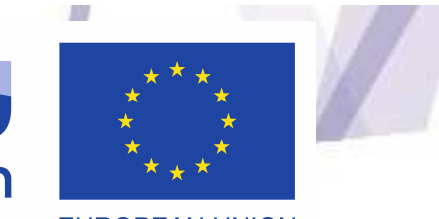

**Interreg** Italia-Österreich

European Regional Development Fund

EUROPEAN UNION

# Ausgabenerklärung

| <table-row> Home 🚦 Ei</table-row>   | nreichung 🗸 🖋 Verwaltung 🖸         | 2 Abrechnung                    |           |                            |               | OCiao/Ha           | llo Demian Samuel 2   | lucal 👻 🕒 Logout |
|-------------------------------------|------------------------------------|---------------------------------|-----------|----------------------------|---------------|--------------------|-----------------------|------------------|
| Italia-Österreid                    |                                    |                                 |           |                            |               |                    |                       |                  |
| Es fehlt die Anlage "               | Fortschrittsbericht"               |                                 |           |                            |               |                    |                       |                  |
| Ausgabene                           | erklärung - ID: 17                 |                                 |           |                            |               |                    |                       |                  |
| Für den Fall, dass di<br>angezeigt. | e Abrechnung von Kostenkategorier  | auf Basis von Pauschalsätzen er | folgt, we | erden die entsprechenden B | Beträge bei A | bschluss der Aus   | sgabenerklärung ber   | echnet und       |
| ITAT1013 -<br>Abrechnungszeitraur   | - LP<br>n: 01/02/2017 - 31/07/2017 |                                 |           |                            |               |                    |                       | Ω.               |
| Auftragnehmer                       |                                    |                                 |           |                            |               |                    |                       | + Ausgabe        |
| Kostenkategorie                     | Nr. Ausgabenbeleg                  | Art des Ausgabenbelegs          |           | Datum des Ausgabenbe       | elegs         | Datum<br>Bezahlung | Beantragter<br>Betrag | Aktionen         |
| Servizi esterni                     | 52/2017                            | fattura                         |           | 05/07/2017                 |               | 11/07/2017         | 30.000,00             | ₽ rimuovi        |
| Personal                            |                                    |                                 |           |                            |               |                    |                       |                  |
| Personalkosten als F                | <sup>D</sup> auschalsatz: Nein     |                                 |           |                            |               |                    |                       |                  |
| Kostenkategorie                     | Nr. Ausgabenbeleg                  | Art des Ausgabenbelegs          | Datur     | n des Ausgabenbelegs       | Personale     | Datum<br>Bezahlung | Beantragter<br>Betrag | Aktionen         |
| Personale                           | 01/2017                            | cedolino                        | 31/01/    | /2017                      | Snow John     | 01/02/2017         | 2.500,00              | 🖻 rimuovi        |
| Viaggi                              |                                    |                                 |           |                            |               |                    |                       |                  |
| Kostenkategorie                     | Beschreibung                       | Personale                       |           |                            |               | Datum<br>Bezahlung | Beantragter<br>Betrag | Aktionen         |
| Büro und Verwaltung                 | sausgaben als Pauschalsatz (0%):   | € 0,00                          |           |                            |               |                    |                       |                  |
| Einnahmen: € 0,00                   |                                    |                                 |           |                            |               |                    |                       |                  |
| 🛓 Fortschrittsbe                    | richt                              |                                 |           |                            |               |                    |                       |                  |
| 🔒 Schließen <                       | ⇔ ₽                                |                                 |           |                            |               |                    |                       |                  |
| 🗲 zurück 🛛 🛗 p                      | eriodo 🕼 + Nettoeinnahmen          | l                               |           |                            |               |                    |                       |                  |

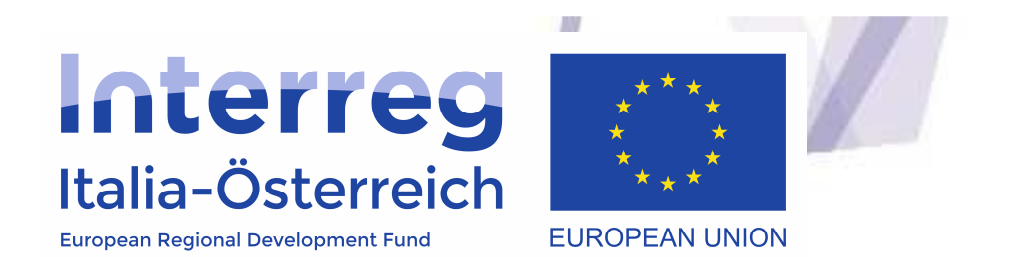

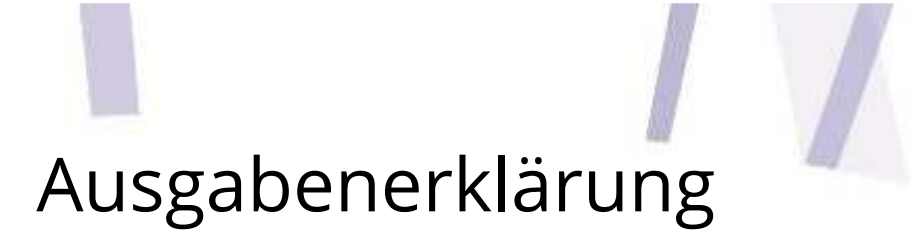

- Um Spesen ins System zu laden, klickt man auf **Detail** im Anfangsfenster der Ausgabenerklärung. Nun klickt man auf **+ Ausgabe**
- Daraufhin öffnet sich das Fenster mit einer Auflistung der Ausgaben die in die Ausgabenerklärung eingefügt werden können
- Damit die Spesen der Ausgabenerklärung zugewiesen werden, wählt man die entsprechende Ausgabe mit Klick auf das Auswahlkästchen aus und klickt dann auf die Schaltfläche speichern.
- Vor Abschluss der Ausgabenerklärung ist es nötig, eventuelle bis zu diesem Zeitpunkt generierte Nettoeinnahmen einzutragen, durch Klick auf + Nettoeinnahmen
- Nachdem die Ausgabenerklärung mit einem Klick auf Schließen abgeschlossen worden ist (dieser Vorgang kann von jedem Nutzer mit den entsprechen Zugangsrechten durchgeführt werden) berechnet das System etwaige Pauschalkosten

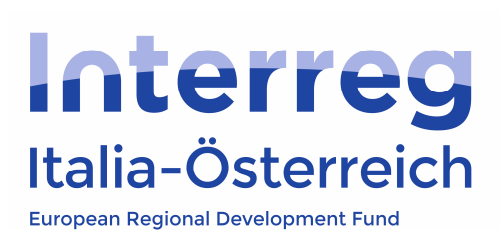

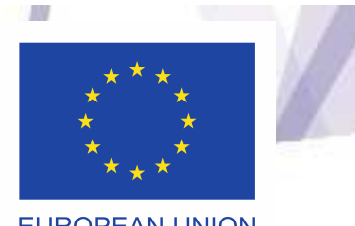

EUROPEAN UNION

### Ausgabenerklärung

| # Home 📕 Eir                                                  | nreichung 🗸 🖋 Verwaltung 🕻                             | 🖸 Abrechnu  | ung                       |         |                              |              | ¢ Ciao/Hal           | lo Demian Samuel Zu   | cal 👻 🕞 Logou |
|---------------------------------------------------------------|--------------------------------------------------------|-------------|---------------------------|---------|------------------------------|--------------|----------------------|-----------------------|---------------|
| Ausgabene<br>Für den Fall, dass die<br>angezeigt.             | rklärung – ID: 17<br>e Abrechnung von Kostenkategorier | n auf Basis | s von Pauschalsätzen erfo | lgt, we | erden die entsprechenden Bet | träge bei A  | bschluss der Aus     | gabenerklärung beree  | chnet und     |
| ITAT1013 -<br><sup>Abrechnungszeitraun</sup><br>Auftragnehmer | - LP<br>n: 01/02/2017 - 31/07/2017                     |             |                           |         |                              |              |                      |                       |               |
| Kostenkategorie                                               | Nr. Ausgabenbeleg                                      | Art de      | es Ausgabenbelegs         |         | Datum des Ausgabenbele       | egs          | Datum<br>Bezahlung   | Beantragter<br>Betrag | Aktionen      |
| Externe<br>dienstleistungen                                   | 52/2017                                                | fattura     | a                         |         | 05/07/2017                   |              | 11/07/2017           | 30.000,00             |               |
| <b>Personal</b><br>Personalkosten als F                       | Pauschalsatz: Nein                                     |             |                           |         |                              |              |                      |                       |               |
| Kostenkategorie                                               | Nr. Ausgabenbeleg                                      | Art des A   | des Ausgabenbelegs Datu   |         | ım des Ausgabenbelegs        | Persona      | Datum<br>I Bezahlung | Beantragter<br>Betrag | Aktionen      |
| Personale                                                     | 01/2017                                                | cedolino    | olino 31/0                |         | 1/2017                       | Snow<br>John | 01/02/2017           | 2.500,00              |               |
| Reise- und unte                                               | erbringungskosten                                      |             |                           |         |                              |              |                      |                       |               |
| Kostenkategorie                                               | Beschreibung                                           | F           | Personal                  |         |                              |              | Datum<br>Bezahlung   | Beantragter<br>Betrag | Aktionen      |
| Reise- und<br>unterbringungskost                              | Spese di viaggio per la riunion<br>en                  | e xyz S     | Snow John                 |         |                              |              | 28/07/2017           | 300,00                |               |
| 3üro und Verwaltung:<br>Ξinnahmen: € 0,00<br>Fortschrittsberi | sausgaben als Pauschalsatz (0%):<br>cht                | € 0,00      |                           |         |                              |              |                      |                       |               |
| Art                                                           | Name                                                   |             | File                      |         |                              |              |                      |                       | Aktionen      |
| PDF                                                           | Rapporto avanzamento                                   | л           | 597b151e0ad08_TEST.       | pdf     |                              |              |                      |                       |               |
| DF Ausgaber                                                   | nerklärung 🔓 Öffnen 🖪 Ül                               | permitteln  |                           |         |                              |              |                      |                       |               |

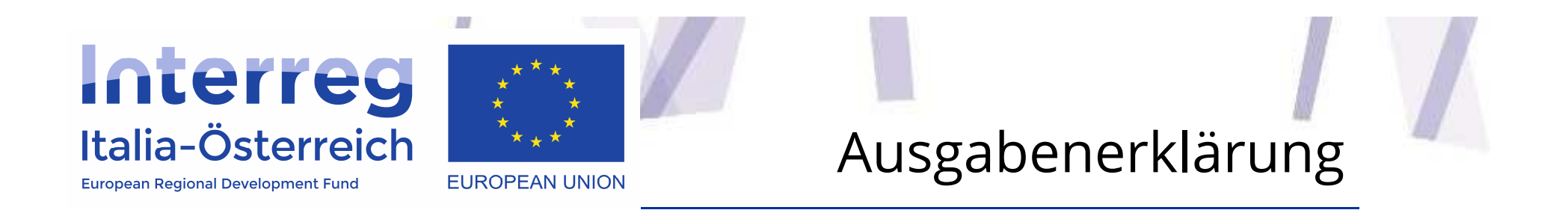

- Nun kann die Ausgabenerklärung von einer zeichnungsberechtigten Person unterzeichnet und übermittelt werden (Klick auf übermitteln, für alle übrigen Nutzer wird diese Schaltfläche grau und nicht aktiv sein);
- Über die Schaltfläche **Ausgabenerklärung** kann das entsprechende **pdf- Dokument heruntergeladen** werden

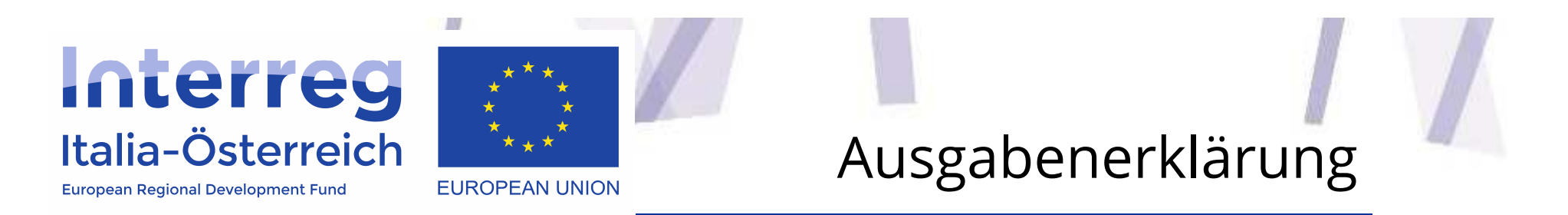

• Jeder Begünstigte eines Projekts kann, sobald er über den Abschluss einer FLC-Kontrolle informiert wird, den **Prüfbericht**, welcher von der zuständigen FLC-Stelle ausgestellt worden ist, als pdf herunterladen, sowie für jede Ausgabe die Anmerkungen des zuständigen Kontrolleurs nachlesen

| 🖨 Hor  | me 📕     | Einreichung 🗸 💡 | Verwaltung | Abrechnung     |               |                          |                              | ✿ Ciao/Hallo                       |
|--------|----------|-----------------|------------|----------------|---------------|--------------------------|------------------------------|------------------------------------|
| ITAT   | 1013     | - Abrechnu      | ung        | 仓              |               |                          |                              | Mutzerverwaltung                   |
| Akrony | ym       |                 |            |                |               |                          |                              |                                    |
| Projek | ttitel   |                 |            |                |               |                          |                              |                                    |
| Datum  | Beginn ( | effektiv)       | 01/01/2017 |                |               |                          |                              |                                    |
| Datum  | Ende (ge | eplant)         | 01/06/2019 |                |               |                          |                              |                                    |
| Liste  | der Be   | günstigten      |            |                |               |                          |                              |                                    |
| Rolle  | Gebiet   | Bezeichnung     |            | Genel<br>Budge | hmigtes<br>et | Getätigte<br>Ausgaben    | Validierte Ausgaben<br>(FLC) | Aktionen                           |
| LP     | BLZ      | Black Rock      |            | € 211.         | 480,00        | € 34.123,00<br>[16,14 %] | € 32.800,00<br>[15,51 %]     | Auftragnehmer Personal EBelegliste |
| PP1    | BLZ      | Südtiroler      |            | € 201.         | 500,00        | € 0,00<br>[0,00 %]       | € 0,00<br>[0,00 %]           |                                    |

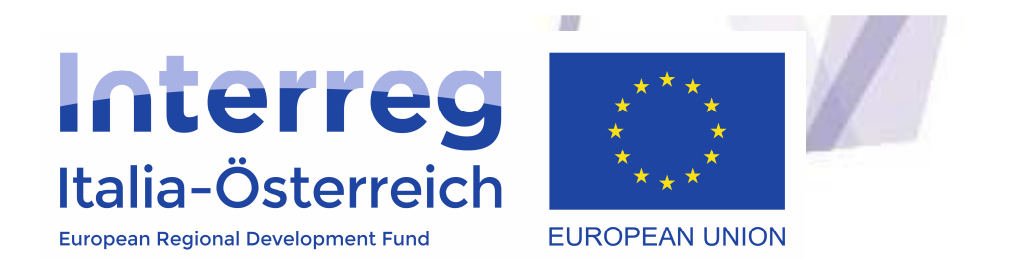

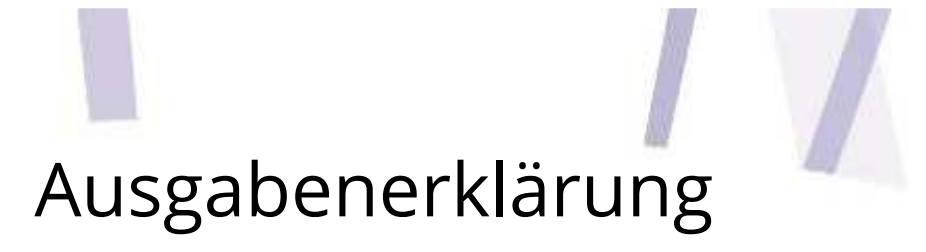

- Die Ausgabenerklärungen, die das Ergebnis **"validiert"** aufweisen, haben folgende Schaltflächen
  - Unter Detail kann der Pr
    üfbericht in pdf heruntergeladen werden und es können f
    ür jede Ausgabe die Anmerkungen des zust
    ändigen Kontrolleurs eingesehen werden
  - **Freigeben**: Nachdem das Ergebnis der FLC-Kontrolle eingesehen worden ist und wenn man mit dem Ergebnis einverstanden ist, kann **jeder Begünstigte** durch einen Klick auf freigeben den eigenen Prüfbericht dem LP zur Verfügung stellen, damit dieser die validierten Beträge in den nächsten Antrag auf Ausgabenerstattung aufnehmen kann

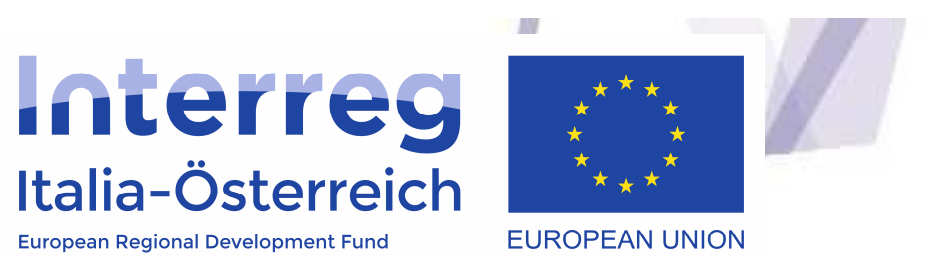

# Ausgabenerklärung

| # Home                                                                    |     | Einreichung 🗸 🕜 Verwaltun | g 🖸 Abrechnung     | Abrechnung      |                    |                 |                    | ← 🕒 Logou                                         |  |  |  |
|---------------------------------------------------------------------------|-----|---------------------------|--------------------|-----------------|--------------------|-----------------|--------------------|---------------------------------------------------|--|--|--|
| 1                                                                         |     |                           |                    |                 |                    |                 |                    |                                                   |  |  |  |
| Lialia-Österreich<br>European Lovel Davelgenet For<br>Ausgabenerklärungen |     |                           |                    |                 |                    |                 |                    |                                                   |  |  |  |
| ITAT101                                                                   | 3 - | - LP                      |                    |                 |                    |                 | + neue Aus         | gabenerklärung                                    |  |  |  |
| Fortl. Nr.                                                                | ID  | Abrechnungszeitraum       | Beantragter Betrag | Datum Abschluss | Datum Übermittlung | Status          | Validierter Betrag | Aktionen                                          |  |  |  |
| 1                                                                         | 5   | 01/02/2017 - 31/07/2017   | € 32.800,00        | 26/09/2017      | 17/11/2017         | validiert       | € 30.300,00        | <ul> <li>✗ freigeben</li> <li>➢ Detail</li> </ul> |  |  |  |
| 2                                                                         | 1   | 01/08/2017 - 31/12/2017   | € 1.323,00         |                 |                    | in Vorbereitung |                    | Detail                                            |  |  |  |
| <b>←</b> zurück                                                           |     |                           |                    |                 |                    |                 |                    |                                                   |  |  |  |

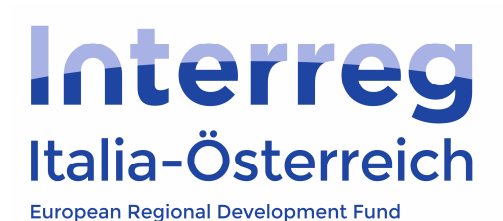

LV.

## Antrag auf Ausgabenerstattung

# Home Einreichung - Verwaltung Abrechnung Ciao/Hallo Get Logout Interreg Italia-Österreich Ausgabenerklärung - Fortl. Nr. 1 - ID 4 ITAT1013 -Abrechnungszeitraum: 02/11/2017 - 30/11/2017 Auftragnehmer Personal Reise- und Unterbringungskosten Beantragter Fortl, Nr. Kostenkategorie Personal Art der Abrechnung Betrag Ergebnis Kontrolle (FLC) Validierter Betrag Aktionen 1 € 1.500,00 € 1.500,00 Personal novelli lisa Tempo pieno Erläuterung (FLC) Personalkosten als Pauschalsatz: Nein Büro und Verwaltungsausgaben als Pauschalsatz : Nein Einnahmen: € 0.00 Fortschrittsbericht Art Name File Aktionen PDF а 5a0ec49768cda\_56c3209d774c3\_prova.pdf Anlagen Art Name File Aktionen PRÜFBERICHT PDF Ausgabenerklärung

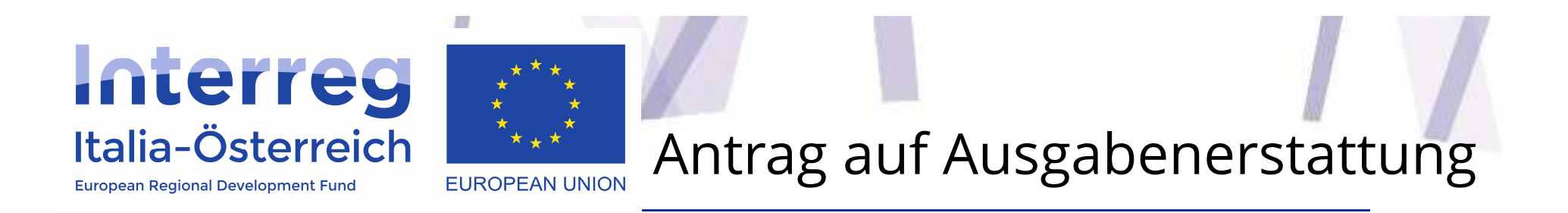

 Der LP hat die Möglichkeit einen neuen Antrag auf Ausgabenerstattung zu erstellen, indem er auf die entsprechende Schaltfläche klickt und den Abrechnungszeitraum auswählt

| Gebiet<br>BLZ           | Bezeichnung                      |                                                                                                    |                                                                                                    |                                                                                                    |                                                                                                    |                                                                                                    |                                                                                                    |                                                                                                    |  |
|-------------------------|----------------------------------|----------------------------------------------------------------------------------------------------|----------------------------------------------------------------------------------------------------|----------------------------------------------------------------------------------------------------|----------------------------------------------------------------------------------------------------|----------------------------------------------------------------------------------------------------|----------------------------------------------------------------------------------------------------|----------------------------------------------------------------------------------------------------|--|
| BLZ                     | Bezeichnung                      |                                                                                                    | Genehmigtes<br>Budget                                                                                            |                                                                                                    | Getätigte<br>Ausgaben                                                                                                    | Validierte Ausgaben<br>(FLC)                                                                                                    | Aktionen                                                                                                    |                                                                                                    |  |
|                         | Black Rock                       | :k Rock                                                                                                |                                                                                                    | 00                                                                                                    | € 34.123,00<br>[16,14 %]                                                                                                    | € 32.800,00<br>[15,51 %]                                                                                                    | Auftragnehmer                                                                                                    | Personal € Beleglis                                                                                                    |  |
| BLZ                     | Südtiroler                       |                                                                                                    | € 201.500,                                                                                                    | 00                                                                                                    | € 0,00<br>[0,00 %]                                                                                                    | € 0,00<br>[0,00 %]                                                                                                    |                                                                                                    |                                                                                                    |  |
| TIR                     | Medizinische                     |                                                                                                    | € 155.000,                                                                                                    | 00                                                                                                    | € 0,00<br>[0,00 %]                                                                                                    | € 0,00<br>[0.00 %]                                                                                                    |                                                                                                    |                                                                                                    |  |
| KAR                     | 123                              |                                                                                                    | € 135.189,52                                                                                                    |                                                                                                    | € 1.500,00<br>[1,11 %]                                                                                                    | € 1.500,00<br>[1,11 %]                                                                                                    |                                                                                                    |                                                                                                    |  |
| Gesamtsumme             |                                  |                                                                                                    | € 703.169,52                                                                                                    |                                                                                                    | € 35.623,00<br>[5,07 %]                                                                                                    | € 34.300,0<br>[4,88 %                                                                                                    | 00                                                                                                    | _                                                                                                    |  |
| e auf                   | Ausgabenerstattung               |                                                                                                    |                                                                                                    |                                                                                                    |                                                                                                    |                                                                                                    |                                                                                                    | <u> </u>                                                                                                    |  |
| Abrechn                 | hnungszeitraum Protokol          |                                                                                                    | I Gesamtsun                                                                                                    |                                                                                                    | nme                                                                                                    | Unterschrift                                                                                                    | Status                                                                                                    | Aktionen                                                                                                    |  |
| 01/01/2017 - 18/01/2018 |                                  |                                                                                                    | € 0.00                                                                                                    |                                                                                                    |                                                                                                    | in Vorbereitung                                                                                                    | Zugang                                                                                                    |                                                                                                    |  |
|                         | .Z<br>R<br>AR<br>auf J<br>brechn | Z Südtiroler R Medizinische R 123 mme auf Ausgabenerstattung brechnungszeitraum 1/01/2017 - 18/01/2018 | Z Südtiroler R Medizinische AR 123 mme auf Ausgabenerstattung brechnungszeitraum Protokol 1/01/2017 - 18/01/2018 | Z       Südtiroler       € 201.500,         R       Medizinische       € 155.000,         AR       123       € 135.189,         mme       € 135.189,         er 7         auf Ausgabenerstattung         Protokoll         1/01/2017 - 18/01/2018       Protokoll | Z       Südtiroler       € 201.500,00         R       Medizinische       € 155.000,00         AR       123       € 135.189,52         mme       € 703.169,52         auf Ausgabenerstattung         brechnungszeitraum       Protokoll       Gesamtsur         1/01/2018       1       1       Gesamtsur | Z       Südtiroler       € 201.500.00       € 0.00       [0.00 %]         R       Medizinische       € 155.000.00       € 0.00       [0.00 %]         AR       123       € 135.189,52       € 1.500.00       € 1.500.00         mme       V       € 703.169,52       € 35.623.00         auf Ausgabenerstattung       V       € 703.169,52       € 35.623.00         brechnungszeitraum       Protokoll       Gesamtsume         V(01/2017 - 18/01/2018       V       € 0.00 | Z       Sudtiroler $€ 201.500.00$ $€ 0.00 \\ [0.00 %]$ $€ 0.00 \\ [0.00 %]$ R       Medizinische $€ 155.000.00$ $€ 0.00 \\ [0.00 %]$ $€ 0.00 \\ [0.00 %]$ $€ 0.00 \\ [0.00 %]$ AR       123 $€ 135.189.52$ $€ 1.500.00 \\ [1.11 %]$ $€ 1.500.00 \\ [1.11 %]$ $€ 1.500.00 \\ [1.11 %]$ $€ 1.500.00 \\ [1.11 %]$ mme $• € 703.169.52$ $€ 35.623.00 \\ [5.07 %]$ $€ 34.300.0 \\ [4.88 %]$ auf Ausgabenerstattung         brechnugszeitraum       Protokoll       Gesamtsume       Unterschrift         https://doi.org//doi.org//doi. | Z       Suddiroler $€ 201.500.00$ $€ 0.00$ $€ 0.11 1 1 1 1 1 1 1 1 1 1 1 1 1 1 1 1 1 $ |  |

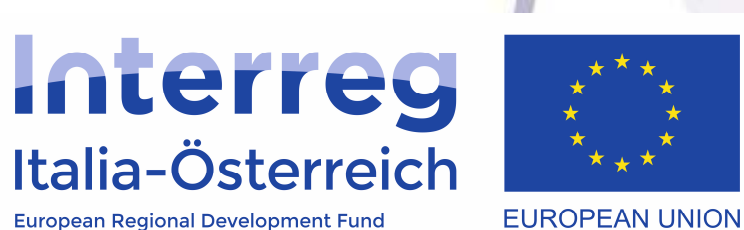

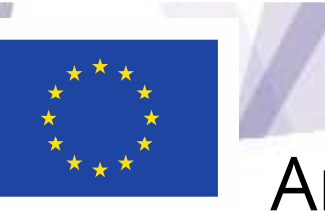

## Antrag auf Ausgabenerstattung

- Der LP kann unter **Detail** die Prüfberichte, die die übrigen Begünstigten freigegeben haben, einsehen
- Sobald der LP all jene Prüfberichte zum Antrag auf Ausgabenerstattung • hinzugefügt hat, welche die Begünstigten freigegeben haben und die vom LP als korrekt angesehen werden, kann der Antrag auf Ausgabenerstattung abgeschlossen werden (Klick auf **Schließen**). Um abschließen zu können müssen alle Begünstigten unter Verwaltung > Details > IBAN die Informationen zur eigenen **Bankverbindung**, die für die Rückerstattung vorgesehen ist, angegeben haben
- Nach dem Abschluss wird das **pdf** des Antrags auf Ausgabenerstattung generiert • das der LP herunterladen, von einer zeichnungsberechtigten Person digital unterzeichnet erneut hochladen (Upload) und abschließen der Verwaltungsbehörde übermitteln muss.

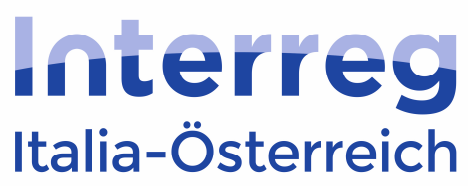

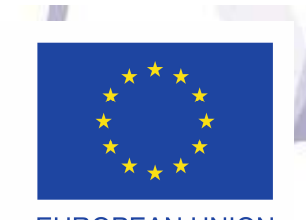

### Antrag auf Ausgabenerstattung

European Regional Development Fund

EUROPEAN UNION

| 者 Hom    | e 🖪 Einre                           | ichung 👻 🕜 Verwaltung  | Abrechnung          | <b>Q</b> C |             |                   |          |  |  |  |  |  |
|----------|-------------------------------------|------------------------|---------------------|------------|-------------|-------------------|----------|--|--|--|--|--|
|          | λ,                                  |                        |                     |            |             |                   |          |  |  |  |  |  |
| Italia-O | Italia-Österreich<br>EUROPEAN UNION |                        |                     |            |             |                   |          |  |  |  |  |  |
| Liste d  | ler Begür                           | nstigten               |                     |            |             |                   |          |  |  |  |  |  |
| Rolle    | Gebiet                              | Bezeichnung            |                     |            | Gesamtsumme | Neuer Prüfbericht | Aktionen |  |  |  |  |  |
| LP       | BLZ                                 | Black Rock             |                     |            | € 30.300,00 | V                 |          |  |  |  |  |  |
| PP1      | BLZ                                 | Azienda                |                     |            | € 0,00      |                   |          |  |  |  |  |  |
| PP2      | TIR                                 | Università             |                     |            | € 0,00      |                   |          |  |  |  |  |  |
| PP3      |                                     | 123                    |                     |            | € 1.500,00  | V                 |          |  |  |  |  |  |
|          |                                     |                        |                     |            | € 31.800,00 |                   |          |  |  |  |  |  |
| 🖈 Übe    | rmitteln<br>ag auf Ausga<br>ck      | abenerstattung 🔹 Uploa | ad AE unterzeichnet |            |             |                   |          |  |  |  |  |  |

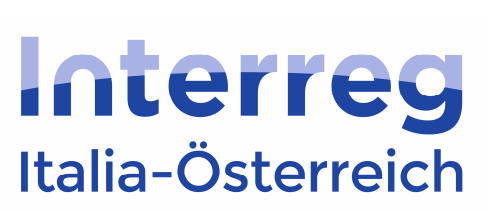

European Regional Development Fund

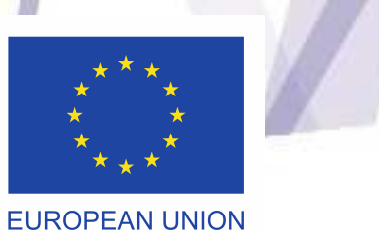

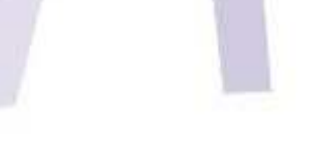

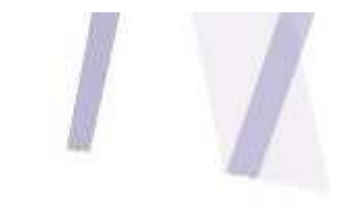

Italia-Österreich

**European Regional Development Fund** 

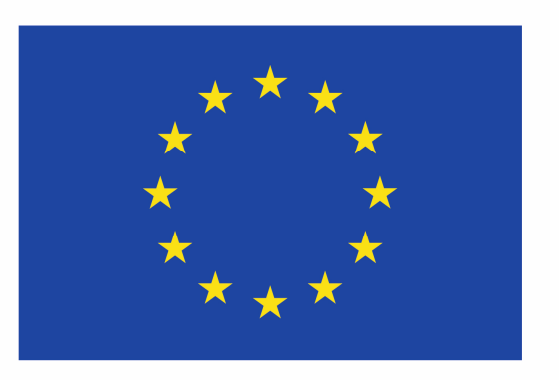

### **EUROPEAN UNION**

http://www.interreg.net